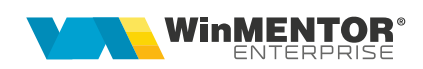

## Structură import note contabile diverse, prin conturi din plan principal din fișier XLS

Fișierul de configurare import trebuie să se numească **ImportNoteContabilePXLS.ini**, să se afle în directorul de unde se lansează executabilul WinMENTOR Enterprise și să aibă structura de mai jos:

| Parametru din fişierul      | Explicații                                                                                                    |  |  |  |
|-----------------------------|----------------------------------------------------------------------------------------------------|--|--|--|
| ImportNoteContabilePXLS.ini |                                                                                                    |  |  |  |
| [InfoGeneral]               | Linia de la care încep valorile (numărătoarea este de la 0)                                                                                   |  |  |  |
| Linie_Start=1               | Coloana din care se preia linia de start                                                                                                    |  |  |  |
| Col_SimbolD=0               | Coloana din care se preia simbolul contului de debit                                                                                          |  |  |  |
| Col_SimbolC=1               | Coloana din care se preia simbolul contului de credit                                                                                         |  |  |  |
| Col_Data=2                  | Coloana din care se preia data notei contabile<br>diverse; astfel se vor genera atâtea note contabile<br>câte date distincte există în fișier |  |  |  |
| Col_Valoare=3               | Coloana din care se preia suma                                                                                                    |  |  |  |
| Col_SimbolCC=4              | Coloana din care se preia simbolul centrului de cost                                                                                          |  |  |  |
| Col_SimbolNodAnaliza=5      | Coloana din care se preia simbolul de identificare a nodului de analiză                                                                       |  |  |  |

Preluarea din fișiere externe în format XLS se face din *Alte module > Unelte EDI > Import note contabile - plan princ. XLS.* 

Trebuie setată constanta "Director import NOTE CONTABILE", pentru ca la alegere fișier să se deschidă implicit acest director.

## În interfața de import trebuie alese:

| Fisier importat              |                 |                   |                 |    |            |            |
|------------------------------|-----------------|-------------------|-----------------|----|------------|------------|
|                              |                 |                   |                 |    |            |            |
| Introdu nume fisier importat |                 |                   |                 |    |            |            |
|                              |                 |                   |                 |    |            |            |
|                              |                 |                   |                 |    |            |            |
|                              |                 |                   |                 |    |            |            |
|                              |                 |                   |                 |    |            |            |
| Moneda Pa                    | artener generic | Persoana generica | Proiect analiza |    |            |            |
|                              | . neuenne       | nedenne           | nedenine        |    |            |            |
|                              |                 |                   |                 |    |            |            |
|                              |                 |                   |                 |    |            |            |
|                              |                 |                   |                 |    |            |            |
|                              |                 |                   |                 |    |            |            |
|                              |                 |                   |                 |    |            |            |
|                              |                 |                   |                 |    |            |            |
|                              |                 |                   |                 |    |            |            |
|                              |                 |                   |                 |    |            |            |
|                              |                 |                   |                 | st | art import | <u>®</u> ' |
|                              |                 |                   |                 |    |            |            |

- moneda; dacă este diferită de RON, atunci se va completa pe notele generate iar cursul folosit va fi cel de la "Banca pt balanța în valută", la data specificată
- partener generic se va completa ca "Partener" pe liniile în care corespondentul contului în planul principal se regăsește în conturile din configurarea contabilă asociată acestuia
- persoana generică se va completa ca "Agent" pe liniile în care corespondentul contului în planul principal se regăsește în conturile din configurarea contabilă de personal asociată acestuia
- proiect analiză: nota generată va avea completat proiectul în antet iar pe linie simbolul nodului de analiză preluat din fișier

## Observații!

Dacă se lucrează cu constanta "Note contabile pe carnete de documente", la import se va folosi ultimul carnet utilizat pe machetă.